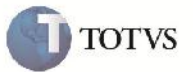

## EDI - Parametrização da Posição da Chave CTe

| Produto         | : | Microsiga Protheus SIGAGFE, Gestão de Frete Embarcador 11.5 | Chamado           | : | TGFFGJ     |
|-----------------|---|-------------------------------------------------------------|-------------------|---|------------|
| Data da criação | : | 07/12/2012                                                  | Data da revisão   | : | 18/12/2012 |
| País(es)        | : | Todos                                                       | Banco(s) de Dados | : | Todos      |

## Importante

Disponibilizar uma parametrização por transportador, para informar a posição da chave CT-e do arquivo EDI de ConEmb.

### Procedimento para Implementação

O sistema é atualizado logo após a aplicação do pacote de atualizações (Patch) deste chamado.

## Importante

Antes de executar o compatibilizador U\_GFE11570 é imprescindível:

- a) Realizar o backup da base de dados do produto que será executado o compatibilizador (diretório "\PROTHEUS11\_DATA\DATA") e dos dicionários de dados "SXs" (diretório "\PROTHEUS11\_DATA\ SYSTEM").
- b) Os diretórios acima mencionados correspondem à instalação padrão do Protheus, portanto, devem ser alterados conforme o produto instalado na empresa.
- c) Essa rotina deve ser executada em modo exclusivo, ou seja, nenhum usuário deve estar utilizando o sistema.
- d) Se os dicionários de dados possuírem índices personalizados (criados pelo usuário), antes de executar o compatibilizador, certifique-se de que estão identificados pelo *nickname*. Caso o compatibilizador necessite criar índices, irá adicioná-los a partir da ordem original instalada pelo Protheus, o que poderá sobrescrever índices personalizados, caso não estejam identificados pelo *nickname*.
- e) O compatibilizador deve ser executado com a Integridade Referencial desativada\*.

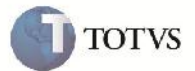

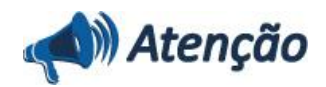

O procedimento a seguir deve ser realizado por um profissional qualificado como Administrador de Banco de Dados (DBA) ou equivalente!

<u>A ativação indevida da Integridade Referencial pode alterar drasticamente o relacionamento entre tabelas no</u> banco de dados. Portanto, antes de utilizá-la, observe atentamente os procedimentos a seguir:

i. No **Configurador (SIGACFG)**, veja **se a empresa utiliza** Integridade Referencial, selecionando a opção **Integridade/Verificação (APCFG60A)**.

ii. Se **não há** Integridade Referencial **ativa**, são relacionadas em uma nova janela todas as empresas e filiais cadastradas para o sistema e nenhuma delas estará selecionada. Neste caso, **E SOMENTE NESTE, não é necessário** qualquer outro procedimento de **ativação ou desativação** de integridade, basta finalizar a verificação e aplicar normalmente o compatibilizador, conforme instruções.

iii. <u>Se</u> há Integridade Referencial **ativa** em **todas as empresas e filiais**, é exibida uma mensagem na janela **Verificação de relacionamento entre tabelas**. Confirme a mensagem para que a verificação seja concluída, <u>ou</u>;

iv. <u>Se</u> há Integridade Referencial ativa em uma ou mais empresas, que não na sua totalidade, são relacionadas em uma nova janela todas as empresas e filiais cadastradas para o sistema e, somente, a(s) que possui(em) integridade está(arão) selecionada(s). Anote qual(is) empresa(s) e/ou filial(is) possui(em) a integridade ativada e reserve esta anotação para posterior consulta na reativação (ou ainda, contate nosso Help Desk Framework para informações quanto a um arquivo que contém essa informação).

v. Nestes casos descritos nos itens "iii" ou "iv", E SOMENTE NESTES CASOS, é necessário desativar tal integridade, selecionando a opção Integridade/ Desativar (APCFG60D).

Quando desativada a Integridade Referencial, execute o compatibilizador, conforme instruções.

vii. Aplicado o compatibilizador, a Integridade Referencial deve ser reativada, **SE E SOMENTE SE tiver sido** desativada, através da opção Integridade/Ativar (APCFG60). Para isso, tenha em mãos as informações da(s) empresa(s) e/ou filial(is) que possuía(m) ativação da integridade, selecione-a(s) novamente e confirme a ativação.

#### Contate o Help Desk Framework EM CASO DE DÚVIDAS!

1. Em Microsiga Protheus TOTVS Smart Client (se versão 10) ou ByYou Smart Client (se versão 11), digite U\_GFE11570 no campo Programa Inicial.

# Importante

vi.

Para a correta atualização do dicionário de dados, certifique-se que a data do compatibilizador seja igual ou superior a 07/12/2012.

2. Clique em OK para continuar.

3. Após a confirmação é exibida uma tela para a seleção da empresa em que o dicionário de dados será modificado ou é apresentada a janela para seleção do compatibilizador. Selecione o programa U\_GFE11570.

4. Ao confirmar é exibida uma mensagem de advertência sobre o backup e a necessidade de sua execução em modo exclusivo.

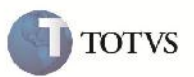

5. Clique em Sim para iniciar o processamento. O primeiro passo da execução é a preparação dos arquivos. É apresentada uma mensagem explicativa na tela.

6. Em seguida, é exibida a janela **Atualização concluída** com o histórico (log) de todas as atualizações processadas. Nesse log de atualização, são apresentados somente os campos atualizados pelo programa. O compatibilizador cria os campos que ainda não existem no dicionário de dados.

- 7. Clique em **Gravar** para salvar o histórico (*log*) apresentado.
- 8. Clique em OK para encerrar o processamento.

#### Procedimento para Utilização

- 1. Alterar um transportador no cadastro de emitentes
- 2. Na aba Transportador, na seção EDI, informar a posição da chave CTe que o transportador em questão usa no campo 'Posição CTe'.
- Importar o arquivo EDI. Observações:
  - A posição padrão para esta informação é a 675, caso o campo esteja em branco ou zerado, então este campo pode ser usado apenas para tratar as exceções.
  - Ao aplicar os update, os transportadores já existentes irão ficar com este valor zerado, porém nas novas inclusões, este campo trará como sugestão o valor 675.
- 4. Foi realizada uma correção na identificação do CFOP quando não há esta informação no arquivo. O Programa de importação EDI ConEmb, deve ser capaz de identificar o CFOP, verificando a UF do remetente e destinatário (ou UF da cidade de entrega) e atribuir o valor do parâmetro de CFOP correspondente (estadual ou interestadual), definidos na aba Doc Fretes/Faturas nos parâmetros do módulo.

## Informações Técnicas

| Tabelas Utilizadas    | GU3 – Cadastro de Emitente<br>GXG – Tabela intermediária de Documentos de Frete |  |  |
|-----------------------|---------------------------------------------------------------------------------|--|--|
| Rotinas Envolvidas    | GFEA015 – Cadastro de Emitente<br>GFEA115 – Recebimento de ConEmb               |  |  |
| Sistemas Operacionais | Windows/Linux                                                                   |  |  |
| Número do Plano       |                                                                                 |  |  |